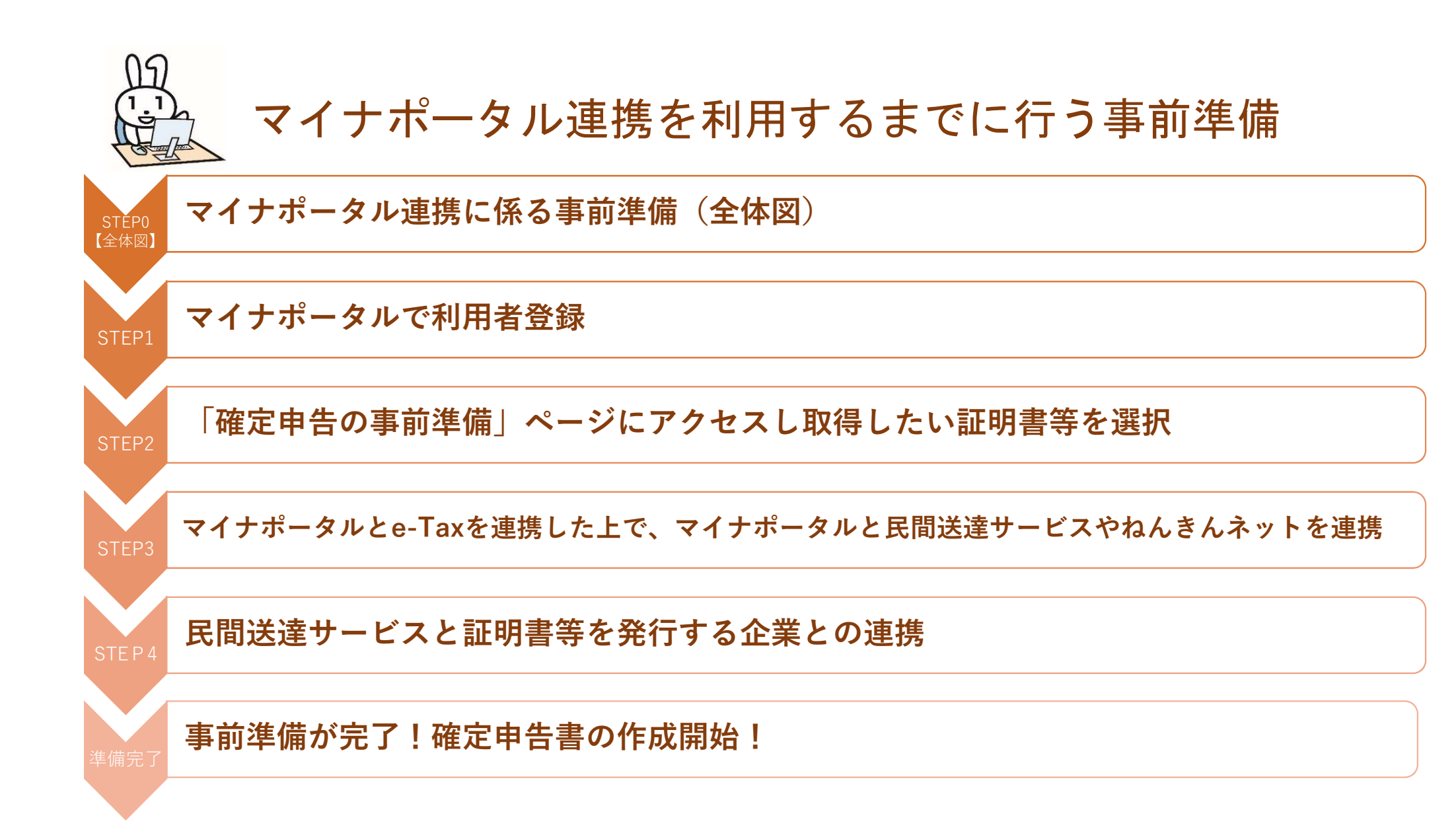

マイナンバーカードの発行や証明書等のデータが確定申告書に自動入力できるようになるまで 時間がかかりますので、確定申告前にお早目のご準備をお願いします。

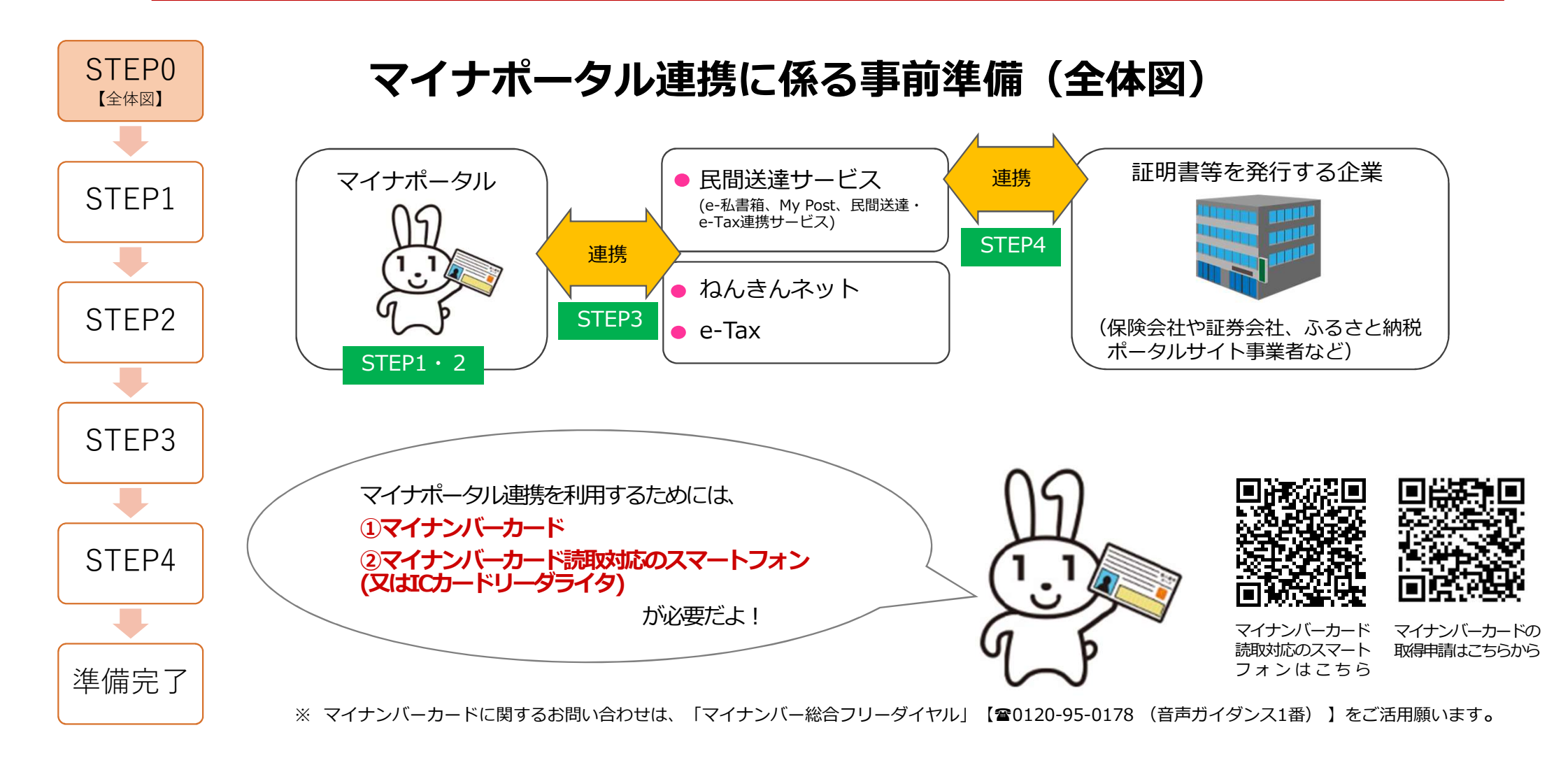

## STEP1 マイナポータルで利用者登録

STEP1

STEP2

STFP3

STFP4

準備完了

スマートフォン又はパソコンで「マイナポータル」にアクセスし、 画面の案内に沿って、マイナポータルの利用者登録を行ってくだ さい。

マイナポータルへの「ログイン」は、市区町村等の窓口で設定し た数字4桁のパスワード※を入力し、スマートフォンの裏面にマイ ナンバーカードをかざして読み取ることでログインすることがで きます。

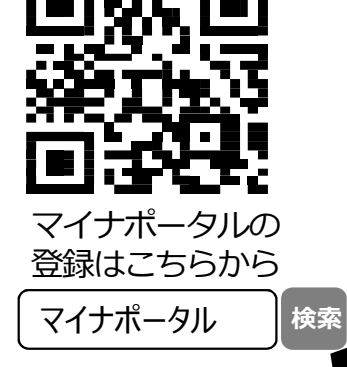

- ※ 数字4桁のパスワードは、マイナンバーカード受け取り時に市区町村等の窓口で設定した「利用者証明用電子証明書パスワード」 のことをいいます。
- ※ マイナポータルに関するお問い合わせは、「マイナンバー総合フリーダイヤル」【20120-95-0178(音声ガイダンス4番)】 をご活用願います。

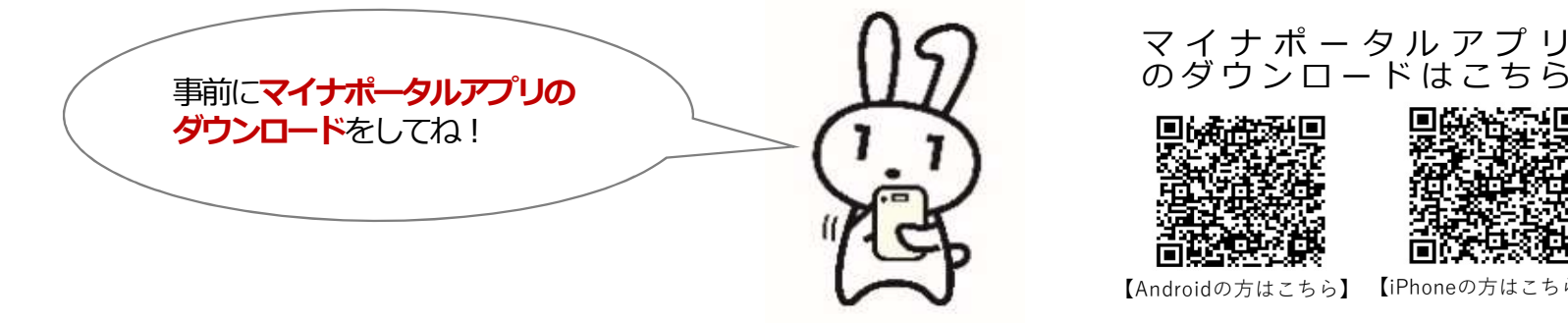

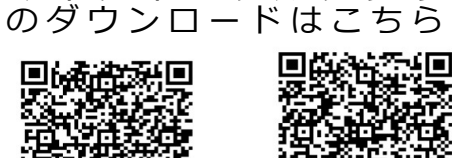

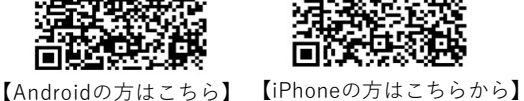

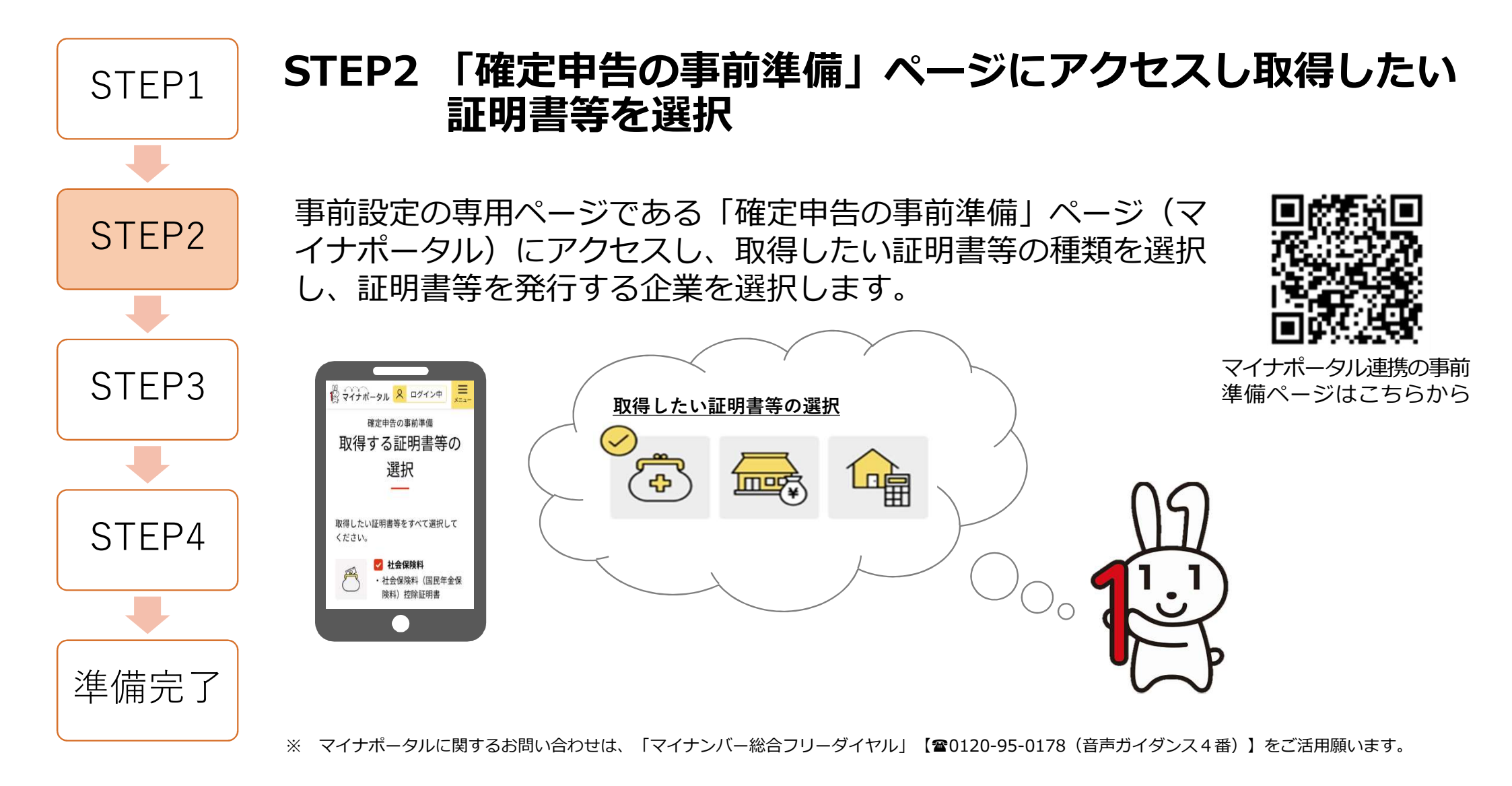

## STEP3 マイナポータルとe-Taxを連携した上で、マイナポータル と民間送達サービスやねんきんネットを連携

マイナポータルとe-Taxを連携した上で、取得したい証明書等の種類に応じて、マイ ナポータルと民間送達サービス<sup>※</sup>(e-私書箱、民間送達・e-Tax連携サービス、My Post)、ねんきんネットを連携します。各サイトとの連携ごとに、マイナンバーカー ドによる本人認証を行います。

- ※ 「民間送達サービス」とは、民間企業が提供しているインターネット上に自分専用のポストを作り、自分宛のメッセージやレターを受け取ることができる サービスのことです。
- ※ 当該連携は、マイナポータルと外部のウェブサイトのアカウントをつなぐために必要です。
- ※ マイナポータルに関するお問い合わせは、「マイナンバー総合フリーダイヤル」【☎0120-95-0178(音声ガイダンス4番)】をご活用願います。

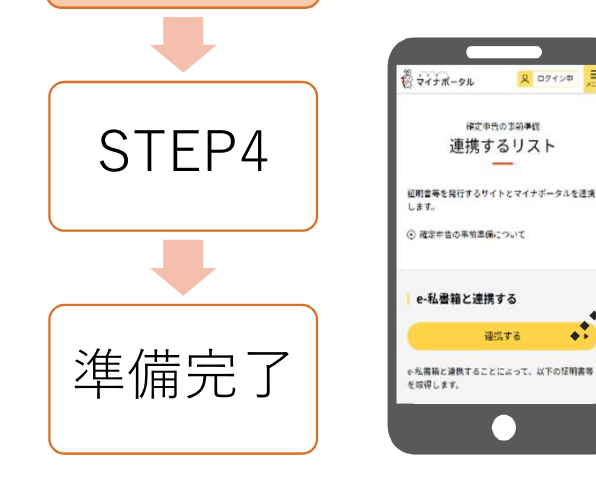

2 0712P

確定由告の主动連续

連携するリスト

連携する

STEP1

STEP2

STEP3

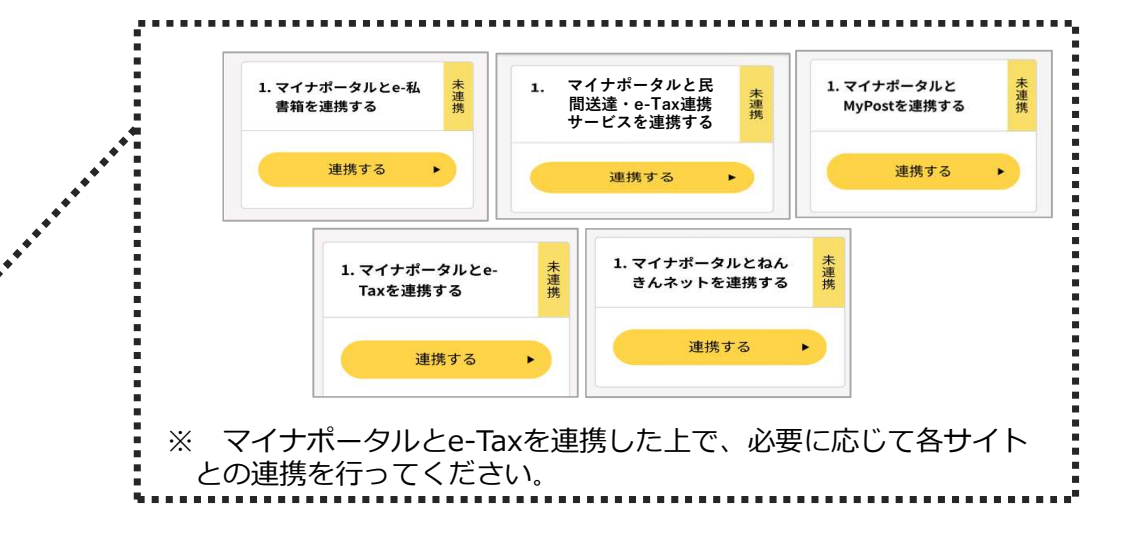

## 民間送達サービスと証明書等を発行する企業との連携 STEP4 STEP1 民間送達サービスと証明書等の発行企業のサイトを連携します。 以下の①及び②の作業を行います。①及び②の作業の際に、各証明書等の発行企業 ごとにマイナンバーカードによる本人認証を行います。 STFP2 ※ 証明書等を発行する企業や民間送達サービスによって、手続の名称・手順・画面等、マイナンバーカードの読み 取り回数が異なる場合があります。 ① 証明書等の電子交付サービスの利用者登録や証明書等の電子交付への同意 各証明書等を発行する企業のサイトなどで、証明書等の電子交付サービスの登録や電子 STFP3 交付への同意を行います。登録などの際に、ご契約中の証券番号や寄附番号などの入力 が必要になる場合があります。また、電子交付サービスの利用登録の完了や電子交付の 申請の承認に数日かかる場合があります。 (2) 各企業との連携の実施 STEP4 ..マイナポータルとe-私書箱を連携 上記①の電子交付サービス等の登録後、民間送達サービスと 証明書等を発行する企業を連携します。 酸・確定申告が電子的にお手続きできま 2.e-私書箱と発行するサイトを連携 利用申込 ログイン が取得可能となるまでに数日を要する場合があります。 準備完了 こ関するお問い合わせは、各発行企業にお願いいたします。

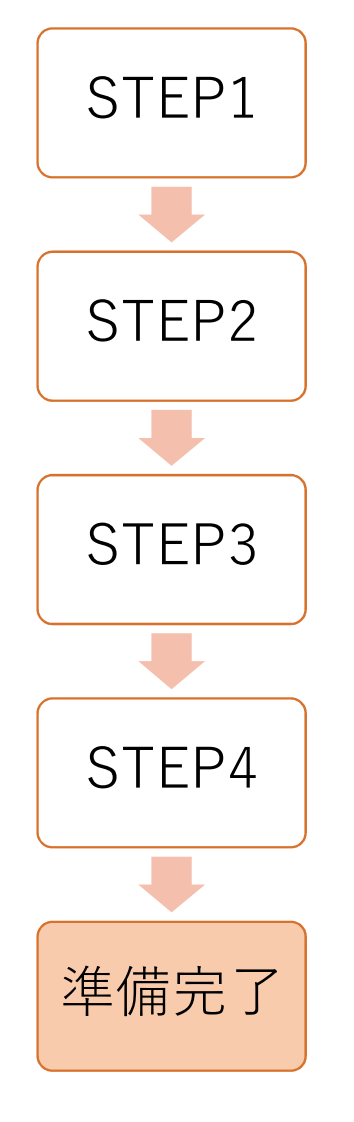

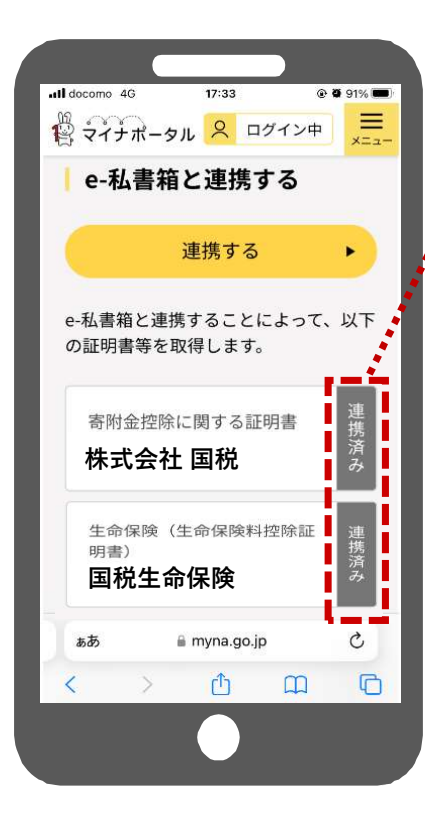

 ●取得したい証明書等と証明書等を発行する企業が 「連携済み」となっていることを確認してください。

- ●「連携済み」と表示されると、マイナポータル連携を 利用するための準備が完了です! \*
- ●国税庁ホームページの「確定申告書等作成コーナー」 から申告書の作成・送信ができます!

※ MyPostとねんきんネットは、「連携済み」と表示されませんので、各サイトの画面でご確認ください。

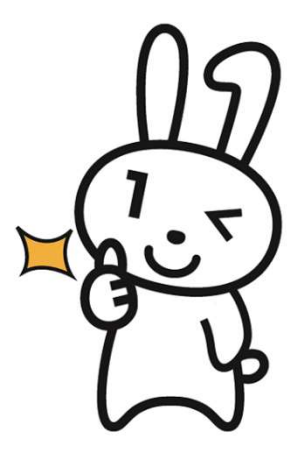

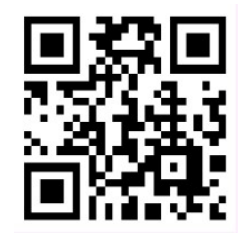

確定申告書等作成 コーナーはこちらから

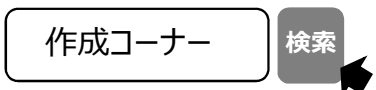

## (参考)マイナポータルにおける代理人の設定

事前にマイナポータルで代理人の設定を行うことにより、申告に含めることができるご家族の証明書等がマイナポータル 建携を利用して取得できます \* 。代理人の設定には、申告される方とそのご家族の方のマイナンバーカードを使って、 マイナポータルで利用者登録を行う必要があります。

※代理人の設定を行うことで、申告される方は確定申告の際にマイナポータル連携を利用して、ご家族の医療費通知情報を取得し、確定申告書に自動入力できます。 ※ご家族の医療費通知情報以外の証明書の情報を取得したい場合は、申告される方と同様に、ご家族の方も事前の準備が必要になります。

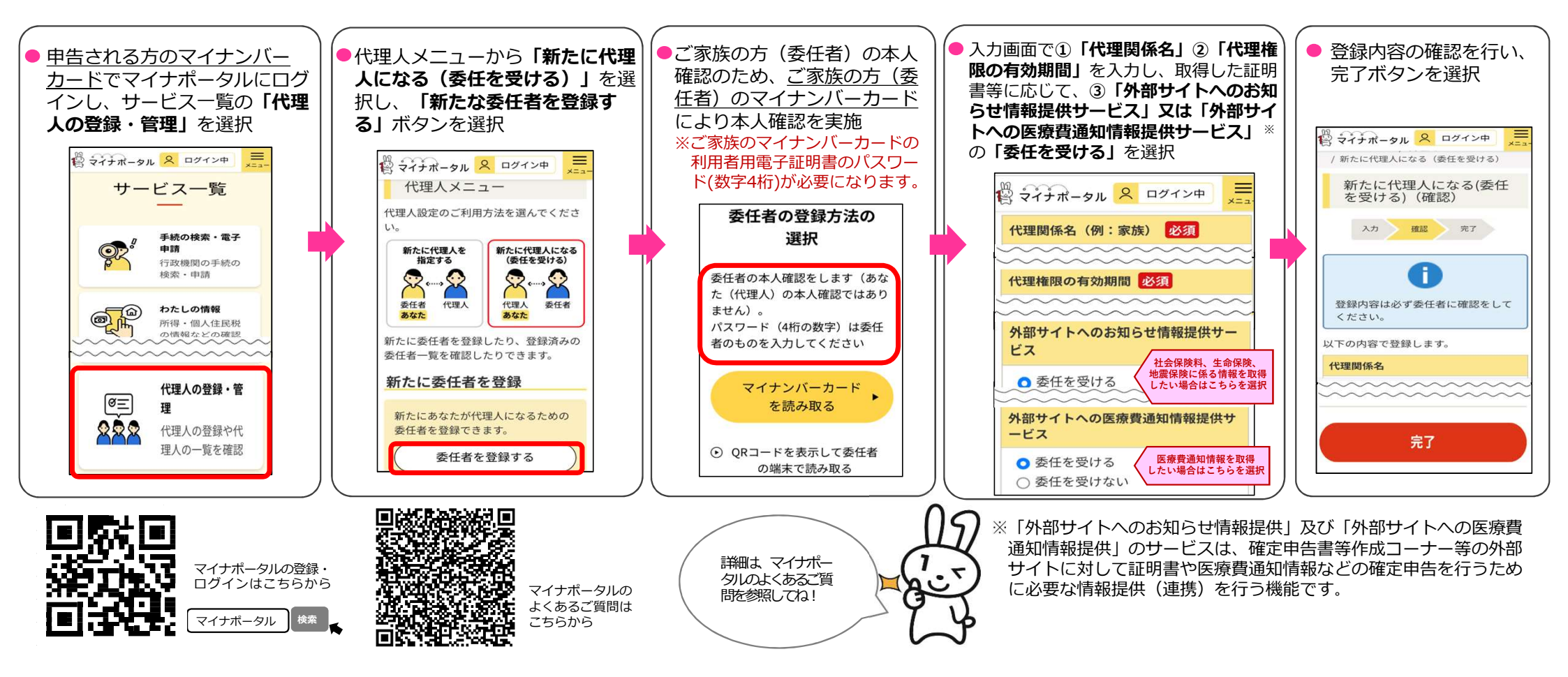